## **1**SYSTEM<sup>®</sup>

### Garage Monitoring System Quick Start Guide

from

# bf1systems

#### **1** Modifications

| Date       | Modifications     | Author | Version | Modified |    | Approved   |        |  |  |
|------------|-------------------|--------|---------|----------|----|------------|--------|--|--|
|            |                   |        |         | Sheets   | Ву | Date       | Signed |  |  |
| 04/06/2024 | First Release     | GA     | v1.9    | All      | JH | 04/06/2024 | JH     |  |  |
| 08/10/2024 | Firewall Guidance | GA     | v1.9.1  | 5        | GA | 08/10/2024 | GA     |  |  |
| 17/12/2024 | Verision Change   | GA     | V1.10   | NA       | GA | 17/12/2024 | GA     |  |  |

1SYSTEM@bf1systems.com

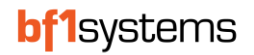

#### 2 Overview

This quick start guide is to be used in association with 1SYSTEM® GMS DCS v1.10, GMS API v1.10, and GMS GUI (Sample) v1.2.3.

#### GMS DCS

The Device Communication Service is how the sensor data is received by the host PC, using 2.4GHz frequency wireless communication.

#### GMS API

The Application Programming Interface is how the sensor data is managed. It is output as a JSON format data stream that can work with either the supplied GMS GUI (Sample), or the customers own GMS GUI.

A GMS Server should be nominated within the team's garage network that will run the API. The API license by default will work with one DCS node, which can either be on the Server itself, or another PC on the network. Additional DCS nodes can be added to the license to expand the coverage.

For API and additional DCS node, please send a purchase order to <a href="mailto:sales@bf1systems.com">sales@bf1systems.com</a>

#### GMS GUI (Sample)

The Graphical User Interface (Sample) is how a user can view and configure sensors, with all changes saved within the API itself.

Should you wish to use your own GMS GUI, please email <u>1system@bf1systems.com</u> explaining your intentions, so we can send you a guide how to work with GMS API.

#### 3 Installation

To download the **GMS DCS** & **API** software, please send an email to <u>1system@bf1systems.com</u>, so a link can be sent to you.

| 0 | 1SYSTEMSetupAPI(x64) |
|---|----------------------|
|---|----------------------|

1SYSTEMSetupDCS(x64)

After download and installation, both will be configured within Windows Services with 'Start Type - Automatic (Delayed Start)'.

| 🥋 Services                          |                                |                                                                                                    |                                                                      |         |                           | - 0           |
|-------------------------------------|--------------------------------|----------------------------------------------------------------------------------------------------|----------------------------------------------------------------------|---------|---------------------------|---------------|
| File Action View                    | Help                           |                                                                                                    |                                                                      |         |                           |               |
| ⇐ ➡ 🗖 🖬 🤇                           | à 🗟   🛛 📷   🕨 🔳 II ID          |                                                                                                    |                                                                      |         |                           |               |
| 🔍 Services (Local)                  | Services (Local)               | _                                                                                                    |                                                                      |         |                           |               |
|                                     | BranchCache                    | Name                                                                                                    | Description                                                          | Status  | Startup Type              | Log On As     |
|                                     | Start the service              | Background Intelligent Transfer Service                                                                                                    | Transfers files in the background using idle network bandwidth. If   | Pupping | Manual                    | Local System  |
|                                     |                                | Base Filtering Engine                                                                                                    | The Base Filtering Engine (BFE) is a service that manages firewall a | Running | Automatic                 | Local Service |
|                                     | Description:                   | Sector AdvertisementApi                                                                                                    | 1SYSTEM® GMS API                                                     | Running | Automatic (Delayed Start) | Local System  |
| This service caches network content |                                | Sector Sector Se | 1SYSTEM® GMS DCS                                                     | Running | Automatic (Delayed Start) | Local System  |
|                                     | nom peers on the local subhet. | BitLocker Drive Encryption Service                                                                                                    | BDESVC hosts the BitLocker Drive Encryption service. BitLocker Dr    |         | Manual (Trigger Start)    | Local System  |
|                                     |                                | 🆏 Block Level Backup Engine Service                                                                                                    | The WBENGINE service is used by Windows Backup to perform ba         |         | Manual                    | Local System  |

There is nothing more to do with **GMS DCS**.

To configure **GMS API**, there will now be website link added to your Windows Start Menu that you can click to open.

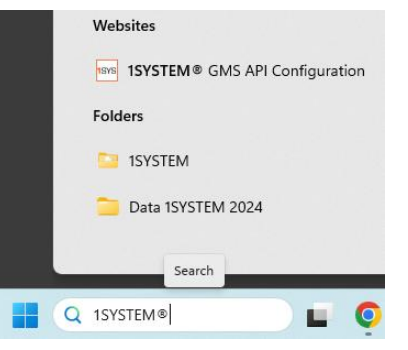

Alternatively, please enter the following address:-

http://localhost:8080/

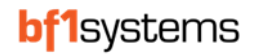

| 💿 © □ 1system api® × +                            |                                                                           | - 0                                                 |
|---------------------------------------------------|---------------------------------------------------------------------------|-----------------------------------------------------|
| ← C ⋒ (i) localhost:8080                          |                                                                           | Q A 🟠 🛈 🕼 🖓 …                                       |
|                                                   |                                                                           | Swagger Licence request Advertisements IP addresses |
|                                                   |                                                                           |                                                     |
| DISYSLEMS                                         |                                                                           |                                                     |
|                                                   |                                                                           |                                                     |
| Version: 1.9.0   License expires on: Dec 31, 2025 |                                                                           |                                                     |
|                                                   |                                                                           |                                                     |
|                                                   | Licence.                                                                  |                                                     |
|                                                   |                                                                           |                                                     |
|                                                   | All following settings are optional                                       |                                                     |
|                                                   | HTTP endpoint: Changing endpoint settings may alter the URL of this page! |                                                     |
|                                                   | e.g. http://0.0.0.08080                                                   |                                                     |
|                                                   | HTTPS endpoint: Changing endpoint settings may alter the URL of this page |                                                     |
|                                                   | e.g. https://o.u.u.o.o.6443                                               |                                                     |
|                                                   | Certificate file:                                                         |                                                     |
|                                                   |                                                                           |                                                     |
|                                                   | Certificate password                                                      | -                                                   |
|                                                   | Client cocrat                                                             |                                                     |
|                                                   | Client Secret                                                             |                                                     |
|                                                   | Sample time (in seconds):                                                 |                                                     |
|                                                   |                                                                           |                                                     |
|                                                   | Docniyore'                                                                |                                                     |
|                                                   |                                                                           |                                                     |
|                                                   |                                                                           |                                                     |
|                                                   |                                                                           |                                                     |
|                                                   |                                                                           |                                                     |

Page to configure GMS API

There is a PC based software available for **GMS GUI (Sample)**, should accessing the web-based version be problematic. Please contact <u>1system@bf1systems.com</u> if you require this option.

Please check you have no firewall restrictions accessing the following address:-

#### https://demo.1system.app/#/settings

| 🥘 🕼 🗖 🔹 1SYSTE    | EM® Garage Monitoring 5 × +         |    |                                                                |    |     | - 0            |
|-------------------|-------------------------------------|----|----------------------------------------------------------------|----|-----|----------------|
| < C ⋒ ⊡ h         | https://demo.1system.app/#/settings |    |                                                                | PA | 0 û | ¢ @ ~          |
| Garage Monitoring | ) System                            |    |                                                                |    |     | Cannot connect |
| 🗳 Tyre Data       |                                     |    |                                                                |    |     |                |
| - Tyre Stack      |                                     | S  | Data Feed  API address. client scoret                          |    |     |                |
| X Tyre Fitting    |                                     | 3  | Units Temperature pressure autop pressure atmospheric pressure |    |     |                |
| Tags              |                                     |    |                                                                |    |     |                |
| Settings          |                                     |    | Tyre Data ~<br>Column configuration                            |    |     |                |
|                   |                                     | 00 | Tyre Stack Vinassigned sensors                                 |    |     |                |
|                   |                                     | ℅  | Tyre Fitting ~                                                 |    |     |                |
|                   |                                     | ۵  | View ~                                                         |    |     |                |
|                   |                                     | E  | Appearance   Theme, animations, colour scheme                  |    |     |                |
|                   |                                     |    |                                                                |    |     |                |
|                   |                                     |    |                                                                |    |     |                |
|                   |                                     |    |                                                                |    |     |                |
|                   |                                     |    |                                                                |    |     |                |
|                   |                                     |    |                                                                |    |     |                |
| Version 0.5.1 《   |                                     |    |                                                                |    |     |                |
|                   |                                     |    |                                                                |    |     |                |

Page to configure GMS GUI (Sample)

At this point, please ignore **Cannot connect** notification until sensors are being received and **GMS API + GMS GUI (Sample)** have been configured, using the following steps.

If at any stage your web browser prompts you with the following notification, please click 'Advanced'.

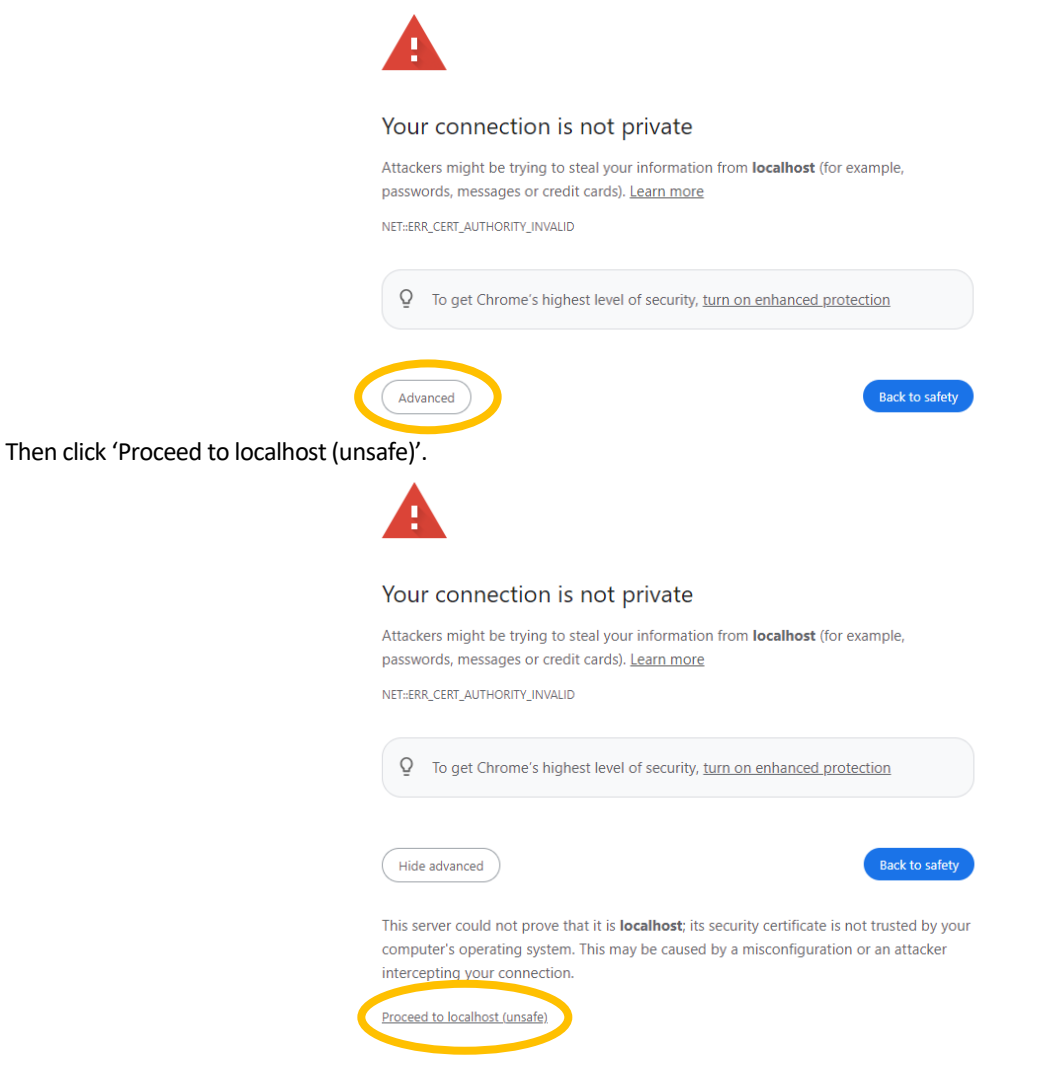

At some point you may need to click 'info' **O** Info in the red box, then **Trust now** in the pop-up window.

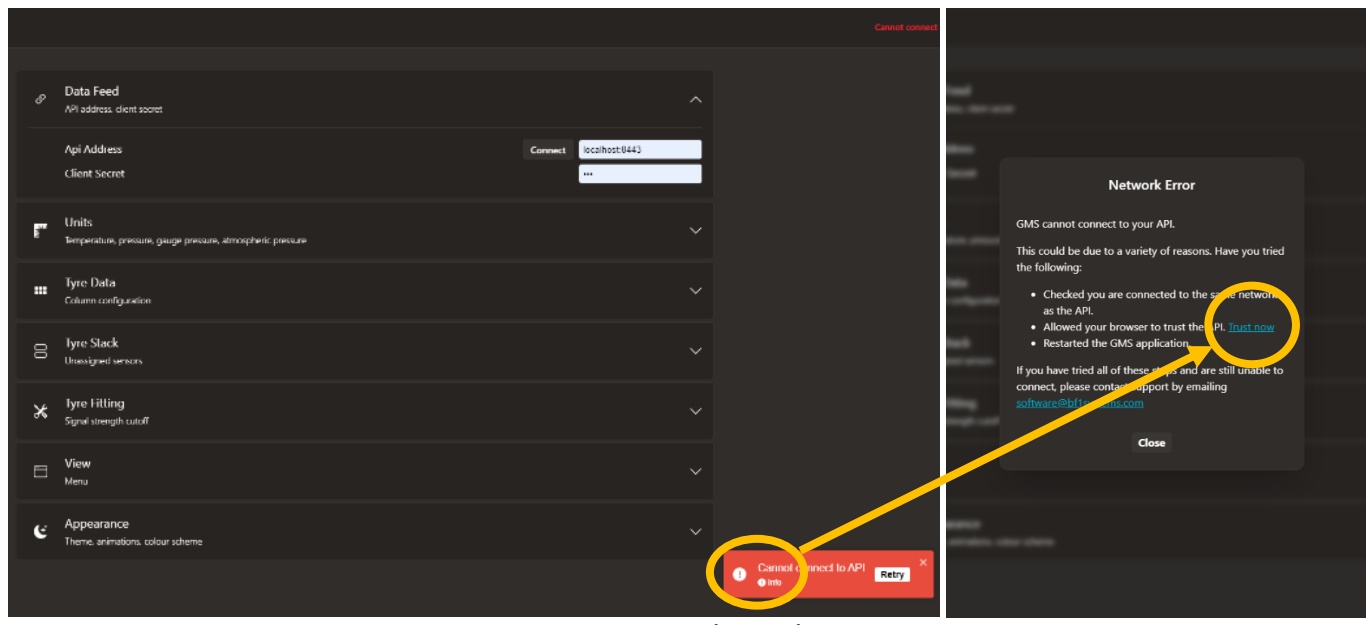

Pages to allow GMS GUI (Sample) permission

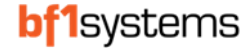

#### It is also advisable to allow the API to have permission to pass through the Firewall.

|                                                                                                    |                                                                                                    |                                                                                                    |                                          |                                                                                                    | - 0             |
|----------------------------------------------------------------------------------------------------|----------------------------------------------------------------------------------------------------|----------------------------------------------------------------------------------------------------|------------------------------------------|----------------------------------------------------------------------------------------------------|-----------------|
| $\rightarrow$ $\checkmark$ $\uparrow$ $\uparrow$                                                   | Control Panel > System and Security >                                                                                                    | Windows Defender Firewall > Allowed apps                                                                                                    | ~ (                                      | 3 Search Cont                                                                                                    | rol Panel       |
|                                                                                                    | Allow apps to communica<br>To add, change, or remove allowed<br>What are the risks of allowing an a<br>Allowed apps and features:<br>Name                                             | te through Windows Defender Firewall<br>d apps and ports, click Change settings.<br>app to communicate?                                                                                                    | Change settin                            | gs                                                                                                    |                 |
|                                                                                                    | <ul> <li>✓ @{MicrosoftWindows.Client</li> <li>✓ {78E1CD88-49E3-476E-B926-</li> <li>✓ AllJoyn Router</li> </ul>                                                                        | t.LKG_1000.22621.3880.0_x64_cw5n1h2txyewy?m<br>-580E596AD309}                                                                                                    | Y I<br>Y Y                               |                                                                                                    |                 |
|                                                                                                    | <ul> <li>✓ App Installer</li> <li>✓ bf1s.AdvertisementApi</li> <li>✓ bf1sDeviceCommunication!</li> </ul>                                                                              | Service                                                                                                    | y v<br>y v<br>y                          |                                                                                                    |                 |
|                                                                                                    | ☐ BranchCache - Content Retr<br>☐ BranchCache - Hosted Cach<br>☐ BranchCache - Hosted Cach<br>☐ BranchCache - Peer Discove<br>☑ Captive Portal Flow<br>☑ Cast to Device functionality | rieval (Uses HTTP)<br>ne Client (Uses HTTPS)<br>ne Server (Uses HTTPS)<br>ery (Uses WSD)                                                                                                    |                                          |                                                                                                    |                 |
| Add an app                                                                                         | ×                                                                                                    | Deta                                                                                                    | ills Remove                              |                                                                                                    |                 |
|                                                                                                    |                                                                                                    | Browse                                                                                                    |                                          |                                                                                                    |                 |
| Select the app you want to a listed, and then click OK.                                            | dd, or dick Browse to find one that is not                                                                                                    | $\leftrightarrow$ $\rightarrow$ $\checkmark$ $\uparrow$ $\frown$ w bf1 $\rightarrow$ 1SYS                                                                                                    | T ∨ C                                    | Search 1SYST                                                                                                    | م EM® GMS API   |
| Select the app you want to a<br>listed, and then dick OK.<br>Apps:                                 | dd, or click Browse to find one that is not                                                                                                    | $\leftrightarrow \rightarrow \lor \uparrow$ $\frown$ $\Leftrightarrow$ $ff > 1SYS$<br>Organize $\checkmark$ New folder                                                                                                    | т ~ С                                    | Search 1SYST                                                                                                    | EM® GMS API , S |
| Select the app you want to a<br>listed, and then dick OK.<br>Apps:                                 | dd, or click Browse to find one that is not                                                                                                    | ← → ∨ ↑ ■ « bf1 → 1SYS<br>Organize ▼ New folder<br>Name<br>tr<br>▼ ■ This PC                                                                                                    | I ~ C                                    | Search 1SYST                                                                                                    | EM® GMS API     |
| Select the app you want to a<br>listed, and then click OK.<br>Apps:                                | idd, or click Browse to find one that is not                                                                                                    | <ul> <li>← → ∨ ↑</li> <li>← bf1 &gt; 1SYS</li> <li>Organize ▼ New folder</li> <li>Mame</li> <li>↓ tr</li> <li>↓ This PC</li> <li>↓ wwwroot</li> <li>↓ Local Disk (C;)</li> </ul>                                                        | T ~ C                                    | Search 1SYST<br>Date modified<br>03/06/2024 15:04<br>03/06/2024 15:04                                                             | EM® GMS API     |
| Select the app you want to a<br>listed, and then click OK.<br>Apps:                                | dd, or click Browse to find one that is not                                                                                                    | <ul> <li>← → ∨ ↑</li> <li>Crganize ▼</li> <li>New folder</li> <li>Name</li> <li>tr</li> <li>This PC</li> <li>Wowworot</li> <li>zh-Hans</li> <li>zh-Hant</li> </ul>                                                                      | T ~ C                                    | Search 1SYST<br>Date modified<br>03/06/2024 15:04<br>03/06/2024 15:04<br>03/06/2024 15:04<br>03/06/2024 15:04                     | EM® GMS API     |
| Select the app you want to a<br>listed, and then click OK.<br>Apps:                                | idd, or click Browse to find one that is not                                                                                                    | <ul> <li>← → ∨ ↑ ■ « bf1 &gt; 1SYS</li> <li>Organize ▼ New folder</li> <li>■ This PC</li> <li>■ Wwwroot</li> <li>&gt; ■ SP-2TB (D:)</li> <li>&gt; ■ KINGSTON 16 ()</li> </ul>                                                           | T ~ C                                    | Search 1SYST<br>Date modified<br>03/06/2024 15:04<br>03/06/2024 15:04<br>03/06/2024 15:04<br>03/06/2024 15:04<br>03/06/2024 14:11 | EM® GMS API     |
| Select the app you want to a<br>listed, and then click OK.<br>Apps:<br>                            | dd, or click Browse to find one that is not                                                                                                    | <ul> <li>← → ∨ ↑</li> <li>Crganize ▼</li> <li>New folder</li> <li>Name</li> <li>tr</li> <li>www.root</li> <li>≥ Local Disk (C:)</li> <li>≥ h-Hans</li> <li>≥ createdum</li> <li>⇒ m KINGSTON 16 (I</li> <li>⇒ Mechanical (\)</li> </ul> | T ~ C<br>^<br>rtisementApi.exe<br>np.exe | Search 1SYST                                                                                                    | EM® GMS API     |
| Select the app you want to a listed, and then click OK. Apps: Path: Vhat are the risks of unblocki | Ing an app?                                                                                                    | <ul> <li>← → ∨ ↑ ■ ≪ bf1 → 1SYS</li> <li>Organize ▼ New folder</li> <li>▼ ■ This PC</li> <li>▶ Werken bisk (C;)</li> <li>⇒ = SP-2TB (D;)</li> <li>⇒ = KINGSTON 16 (I</li> <li>■ bf1s.Advestion</li> </ul>                               | T V C                                    | Search 1SYST                                                                                                    | EM® GMS API     |

#### $C: \label{eq:constraint} C: \label{eq:constraint} C: \label{eq:constr$

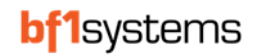

#### 4 Configuration

Once a GMS API license has been purchased, using the **GMS API** configuration page, please click 'License Request' and send this file to <u>1system@bf1systems.com</u>, with the bf1systems Sales Order number included for reference.

Please save your license activation file to a safe location on the PC, and copy / paste the location path to the license section of the **GMS API** configuration page. Then click 'Save'.

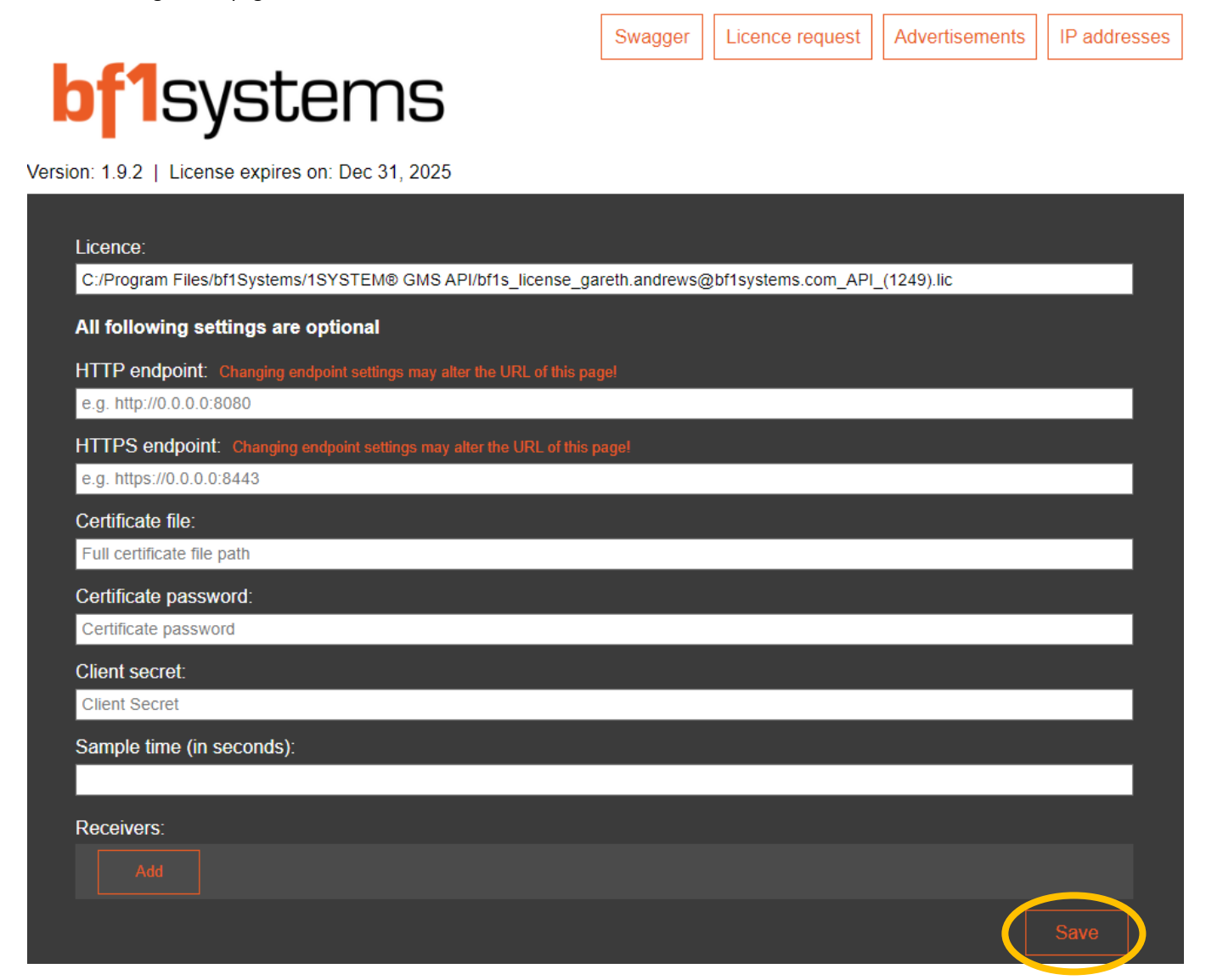

Scenario 1 – If you are running GMS API, plus the one and only GMS DCS on the same PC, then by clicking 'Advertisements', you can expect to see in another web browser tab, the (raw) data stream in JSON format. This requires you have one or more of your 1SYSTEM sensors pressurised and near your PC, otherwise no data stream will appear.

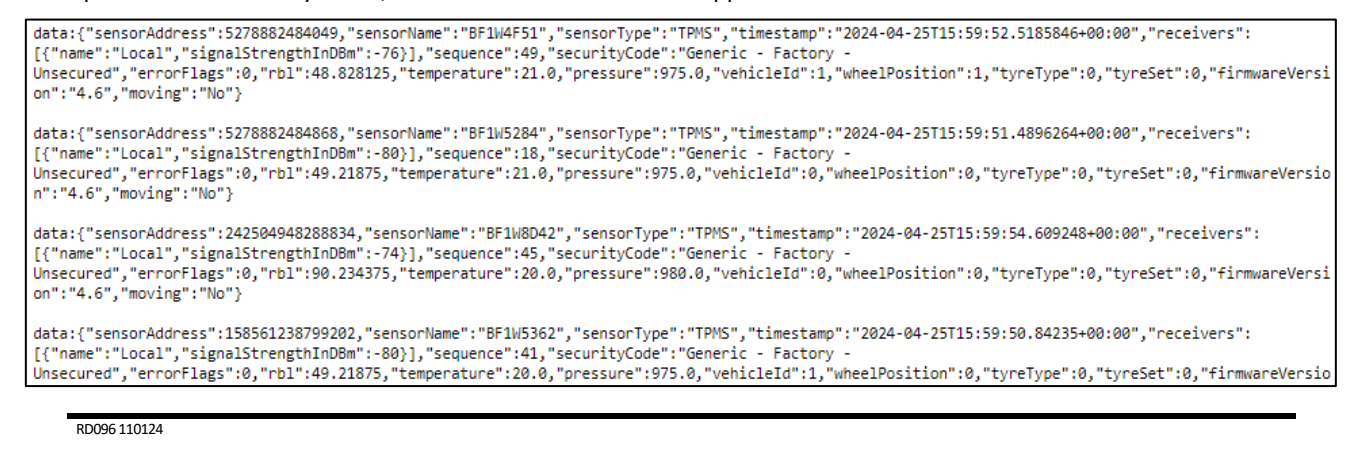

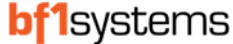

IP addresses

Advertisements

Scenario 2 – If you are using a different PC to run a 2<sup>nd</sup> GMS DCS node, then please add the Local AND Additional Receiver to this page.

Swagger

Licence request

### bf1systems

Version: 1.9.2 | License expires on: Dec 31, 2025

| Licence <sup>.</sup>       |                                                      |                                |
|----------------------------|------------------------------------------------------|--------------------------------|
| C:/Program Files/bf1System | ns/1SYSTEM® GMS API/bf1s_license_gareth.andrews@     | @bf1systems.com_API_(1249).lic |
| All following settings a   | re optional                                          |                                |
| HTTP endpoint: Changing    | endpoint settings may alter the URL of this page!    |                                |
| e.g. http://0.0.0.0:8080   |                                                      |                                |
| HTTPS endpoint: Changir    | ng endpoint settings may alter the URL of this page! |                                |
| e.g. https://0.0.0.0:8443  |                                                      |                                |
| Certificate file:          |                                                      |                                |
| Full certificate file path |                                                      |                                |
| Certificate password:      |                                                      |                                |
| Certificate password       |                                                      |                                |
| Client secret:             |                                                      |                                |
| Client Secret              |                                                      |                                |
| Sample time (in seconds)   | ):                                                   |                                |
|                            |                                                      |                                |
| Receivers:                 |                                                      |                                |
| Local                      | localhost:10001                                      |                                |
| Mini PC 1                  | 12.168.3.150:10001                                   |                                |
|                            |                                                      |                                |
|                            |                                                      |                                |

Note - The IP address is unique to the PC that is running the GMS DCS, but the port should always be 10001.

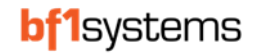

If **GMS API** and **GMS GUI (Sample)** are running on the same PC, within the GMS GUI (Sample)>Settings>Data feed>API Address, please enter the following address – <u>https://localhost:8443</u>

| ٩            | Ô                        |          | • | 1SYST | EM® Garag | e Mon | itoring | ×     | +     |        |                                     |       |         |         |          |        |   |              |      |   | — |  |
|--------------|--------------------------|----------|---|-------|-----------|-------|---------|-------|-------|--------|-------------------------------------|-------|---------|---------|----------|--------|---|--------------|------|---|---|--|
| $\leftarrow$ | С                        | ଜ        | C | 😣 No  | t secure  | htt   | ps://de | mo.1s | ysten | n.app/ | /#/settings                         |       |         |         | P        | A»     | ☆ | CD           | £≡   | Ē | ~ |  |
|              | Garage Monitoring System |          |   |       |           |       |         |       |       |        |                                     |       |         |         |          |        |   | Conne        | cted |   |   |  |
| 7.51         | , Tyr                    | e Data   |   |       |           |       |         |       |       |        |                                     |       |         |         |          |        |   |              |      |   |   |  |
|              | Tyr                      | e Stack  |   |       |           |       |         |       |       | ତ      | Data Feed<br>API address, client so | ecret |         |         |          |        |   | ^            |      |   |   |  |
| ×            | ; Tyr                    | e Fittin | g |       |           |       |         |       |       |        | Api Address                         |       | Connect | https:/ | localho/ | st:844 | 3 |              |      |   |   |  |
| •            | Тад                      | js       |   |       |           |       |         |       |       |        | Client Secret                       |       |         |         |          |        |   |              |      |   |   |  |
| Ø            | Set                      | tings    |   |       |           |       |         |       |       | -1111) | Units                               |       |         |         |          |        |   | $\checkmark$ |      |   |   |  |

If **GMS API** and **GMS GUI (Sample)** are running on separate PCs (same network), within the GMS GUI (Sample)>Settings>Data feed>API Address, please enter the following address of the PC running GMS API – <u>https://xxx.xxx.xxx.8443</u>

| ٩            | Ô                        |           | • | 1SYST | EM® Garag                                              | e M | lonitori | ng S_ 🗙 | + | - |                                     |      |         |            |          |        |   |       |       | _ |  |
|--------------|--------------------------|-----------|---|-------|--------------------------------------------------------|-----|----------|---------|---|---|-------------------------------------|------|---------|------------|----------|--------|---|-------|-------|---|--|
| $\leftarrow$ | C                        | ଜ         |   | 🙁 N   | Not secure   https://demo.1system.app/#/settings 🖉 A 🏠 |     |          |         |   |   |                                     |      |         |            |          |        | ¢ | €≣    | Ē     | ~ |  |
|              | Garage Monitoring System |           |   |       |                                                        |     |          |         |   |   |                                     |      |         |            |          |        |   | Conne | ected |   |  |
| <u>\</u> ?/  | , Tyr                    | re Data   |   |       |                                                        |     |          |         |   |   |                                     |      |         |            |          |        |   |       |       |   |  |
|              | Tyr                      | re Stack  | C |       |                                                        |     |          |         |   | ତ | Data Feed<br>API address, client se | cret |         |            |          |        | ^ |       |       |   |  |
| ×            | ; Tyr                    | re Fittin | g |       |                                                        |     |          |         |   |   | Api Address                         |      | Connect | https://10 | .50.0.21 | 3:8443 |   |       |       |   |  |
| •            | Тас                      | gs        |   |       |                                                        |     |          |         |   |   | Client Secret                       |      |         |            |          |        |   |       |       |   |  |
| Ø            | Set                      | ttings    |   |       |                                                        |     |          |         |   |   | Units                               |      |         |            |          |        |   |       |       |   |  |

The IP address is unique to the PC that is running the GMS API, but the port should always be 8443 (note, this should not be :8443/)

On the GMS API configuration main page, you can click 'IP Addresses' to easily see the address of the PC to use in GMS GUI (Sample):-

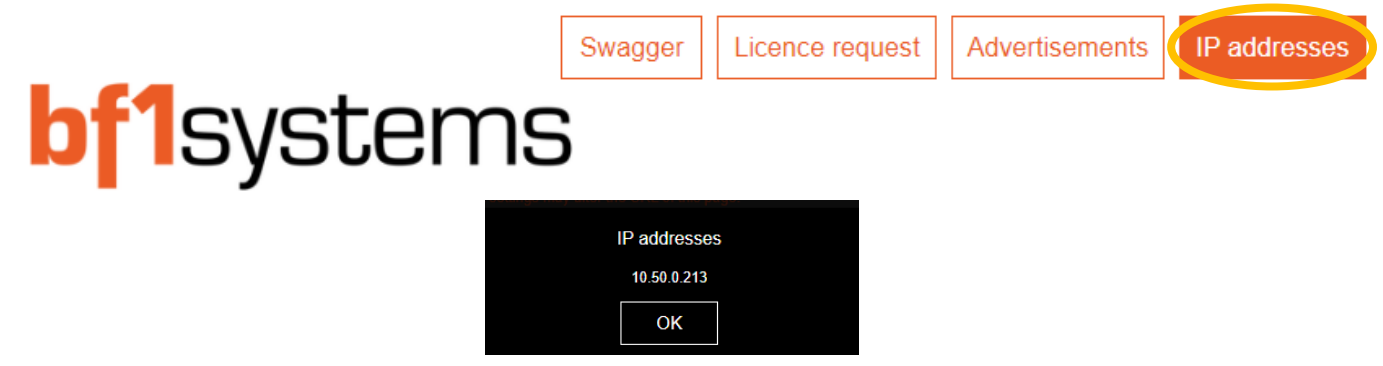

Now you're connected and configured ! Please follow 'bf1systems 1SYSTEM GMS GUI (Sample) User Guide v.X.pdf' and 'bf1systems 1SYSTEM GMS API Developers Guide v.X.pdf' for more guidance.

RD096 110124

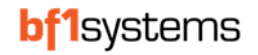